# **ProviderInfoSource**<sup>®</sup>

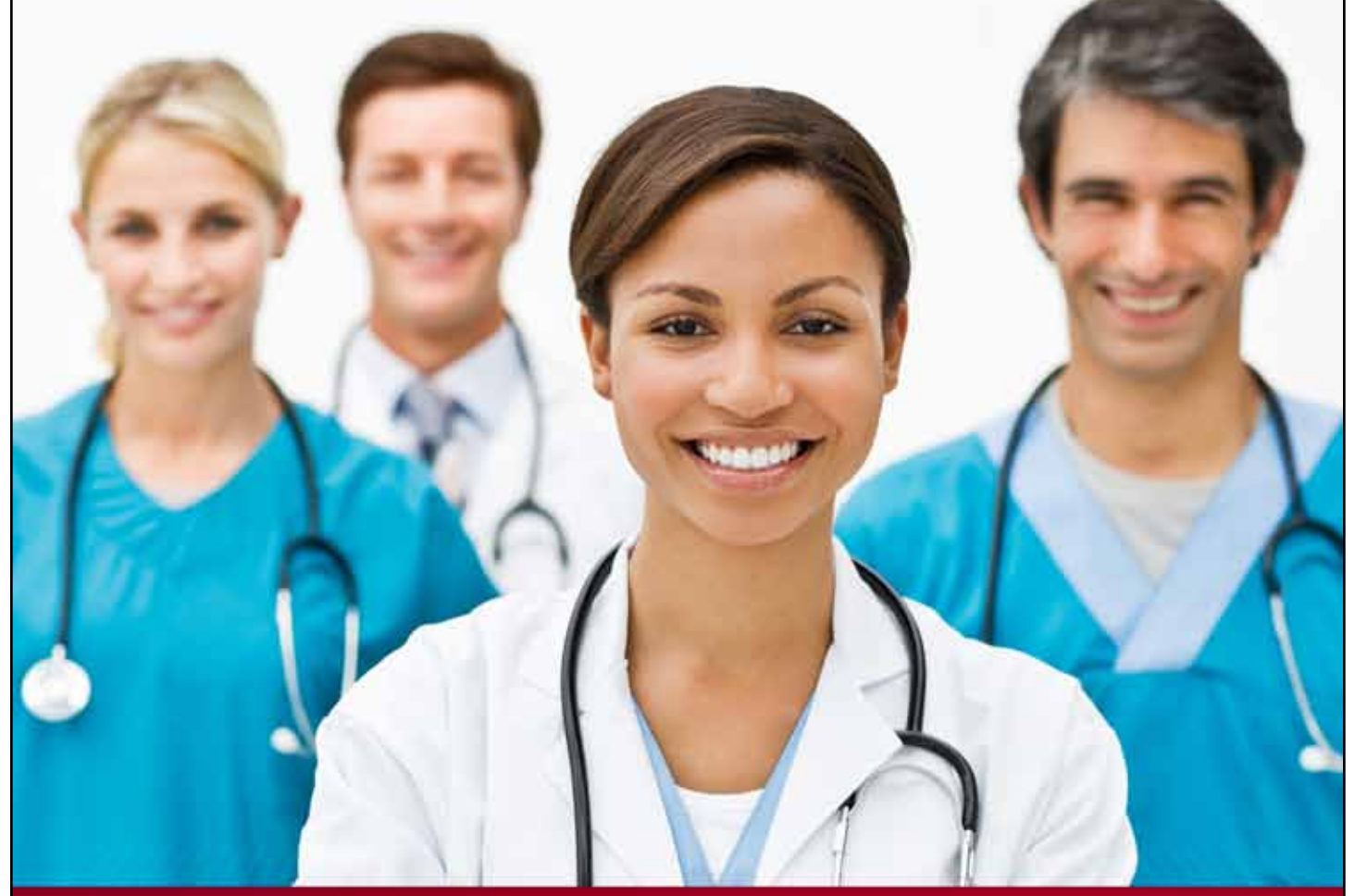

# **Provider User Guide**

# **Edit My Profile**

**Chapter 3** 

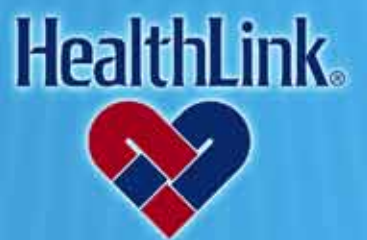

ProviderInfoSource is an online tool that gives you and your staff immediate access to information pertinent to your practice

http://providerinfosource.healthlink.com

#### UMN.6.039

ProviderInfoSource User Guide

# 3.0 EDIT MY PROFILE

## 3.1 Overview

Click Edit My Profile to update your email address, phone number, or change your Password. Simply enter the new information. The update becomes effective immediately. By the end of this section, you should be able to:

- 1. Maintain your profile information
- 2. Reset your Password

# 3.2 How to Update Your Profile and Reset Your Password

- a. Login to ProviderInfoSource at http://providerinfosource.healthlink.com.
- b. On the Secured Home Page, click the icon labeled Edit My Profile (Figure 1).

| Click Edit My | September 25, 2014 Vecome Kiex Judith                                                                                                    |
|---------------|----------------------------------------------------------------------------------------------------|
| Profile       | Q. Fice a Royor       Set My Protein         Q. Fice a Royor       Set My Protein                                                                           |
|               | Home Patient Eligibility Claim Status Payment Status User Management Programs and Services Forms and Manuals Policies and Procedures Utilization Management |
|               | Physicians, Hospitals,<br>and other Healthcare<br>Professionals       Important Updates         > Emdeon ePayment for He         > Important Updates        |
|               | HealthLink offers new claim status,<br>eligibility, and other secured features.                                                                             |

Figure 1. Edit My Profile–Home Page Link.

c. When the Edit My Profile window displays (Figure 2), update the fields you want to change with your new information and click the Submit button. Your updates will take effect immediately.

| Edit My Profile                                                                                                    |                         |
|----------------------------------------------------------------------------------------------------|-------------------------|
| Creation date: 2005-12-02                                                                                                    | Jane Doe (janedoe123)   |
| User Profile                                                                                                    |                         |
| First Name: » Jane MI:                                                                                                    |                         |
| Last Name: » Doe                                                                                                    |                         |
| Work Phone: > 123 456 7890 ext.                                                                                                    |                         |
| Email Address: >> janedoe@abchealth.com                                                                                                    |                         |
| Allow Mail Contact 🗵 By acceptance of this User Agreement HealthLink is permitted to send general information and/or other types HealthLink's business. | of materials supporting |
| Location Info                                                                                                    |                         |
| Department/Location: Department A                                                                                                    |                         |
| Tax ID Number: » 123456789                                                                                                    |                         |
| Street Address: 123 Anystreet                                                                                                    |                         |
| Zip Code: » 65432                                                                                                    |                         |
| Login Info                                                                                                    |                         |
| Security Question: What is your pet's name?                                                                                                    |                         |
| Your answer: » lucky                                                                                                    |                         |
| Reset Password                                                                                                    |                         |
| Assigned Groups                                                                                                    |                         |
| North                                                                                                    |                         |
| Accessible Providers                                                                                                    |                         |
| ABC Health (123456780)                                                                                                    |                         |
| ABC Health Extended Care (123456789)                                                                                                    |                         |
| » Indicates a required field.                                                                                                    |                         |
| Submit Cancel                                                                                                    |                         |

Figure 2. Edit My Profile.

d. To reset your password, when the Edit My Profile window displays, click the Reset Password button located at the bottom of the window. The Reset Your Password window will display (Figure 3).

| Edit My Profile 🗧 🖬                                                                                                    |  |
|----------------------------------------------------------------------------------------------------|--|
| You can choose to reset your password at any time by accessing "My Profile." You must reset your password if you have forgotten your User ID or Password, or if your Password was recently set by an administrator. |  |
| Please type a new password for the account Password:  Re-type Password:* (6 - 12 non-repeating characters, with at least 3 of the 4 types: a-z,A-Z,0-9,1\$%6#,~,-@*)                                                |  |
| Indicates a required field. Submit Cancel                                                                                                    |  |

Figure 3. Edit My Profile-Reset Password.

e. Type your new Password, then re-type your password, and click Submit. Your new password will take effect immediately.

**Note:** Please see the field descriptions at the end of this section for Password guidelines.

If you leave any required fields blank, or if you enter invalid information, an error message will display, prompting for the required information.

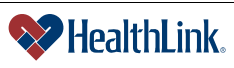

# 3.3 Field Descriptions

Following are descriptions of the fields that are displayed in the **Edit My Profile** window.

|                                                                                                    | Creation date: 2005-12-02                                                                                                    |
|----------------------------------------------------------------------------------------------------|----------------------------------------------------------------------------------------------------|
|                                                                                                    | User Profile                                                                                                    |
|                                                                                                    | First Name: » Jane MI:                                                                                                    |
|                                                                                                    | Last Name: » Doe                                                                                                    |
|                                                                                                    | Work Phone: » 123 456 7890 ext.                                                                                                    |
|                                                                                                    | Email Address: » janedoe@abchealth.com                                                                                                    |
|                                                                                                    | Allow Mail Contact:                                                                                                    |
|                                                                                                    | Location Info                                                                                                    |
|                                                                                                    | Department/Location: Department A                                                                                                    |
|                                                                                                    | Tax ID Number: » 123456789                                                                                                    |
|                                                                                                    | Street Address: 123 Anystreet                                                                                                    |
|                                                                                                    | Zip Loae: * 85432                                                                                                    |
|                                                                                                    | Login Into<br>Security Question: » What is your parts name?                                                                                                    |
|                                                                                                    | Your answer: » lucky                                                                                                    |
|                                                                                                    | Reset Password                                                                                                    |
|                                                                                                    | Assigned Groups                                                                                                    |
|                                                                                                    | North                                                                                                    |
|                                                                                                    | Accessible Providers                                                                                                    |
|                                                                                                    | ABC Health (123456780)                                                                                                    |
|                                                                                                    | ABC Health Extended Care (123456789)                                                                                                    |
|                                                                                                    | » Indicates a required field.                                                                                                    |
| l <u>y Profile</u> (l<br>ıre 4)                                                                                                    | Submit Cancel                                                                                                    |
| <u>Ay Profile</u> (<br>UIC 4)<br>Edit My Profile                                                                                                    | Submit Cancel                                                                                                    |
| Iy Profile<br>Jre 4)<br>Edit My Profile<br>Creation date: 2005-1                                                                                                    | Submit Cancel                                                                                                    |
| Ay Profile (<br>Jre 4)<br>Edit My Profile<br>Creation date: 2005-1<br>User Profile<br>Eirst Name                                                                                                    | Submit Cancel                                                                                                    |
| Ay Profile (<br>URE 4)<br>Edit My Profile<br>Creation date: 2005-1<br>User Profile<br>First Name: * [<br>Jack Norse 7 5                                                                                                    | Submit Cancel                                                                                                    |
| Iy Profile (<br>Jre 4)<br>Edit My Profile<br>Creation date: 2005-1<br>User Profile<br>First Name: * [<br>Last Name: * ]                                                                                                    | Submit Cancel                                                                                                    |
| Ay Profile (<br>Jre 4)<br>Edit My Profile<br>Creation date: 2005-1<br>User Profile<br>First Name: * [<br>Work Phone: * ]                                                                                                    | Submit         Cancel           Image: Submit         Cancel           12-02         Jane Doe (ianedoe12)           Image: Submit         Mil:                                                                                                    |
| Iy Profile (<br>Ire 4)<br>Edit My Profile<br>Creation date: 2005-1<br>User Profile<br>First Name: * [<br>Work Phone: * ]<br>Email Address: * ]                                                                                                    | Submit         Cancel           Image: Concel         Image: Concel           12-02         Jane Doe (janedoel 2)           Iane         MI:           Doe         Image: Concel           123         456           7890         ext.           anedoe@abchealth.com         Image: Concel |
| Iy Profile       (I         Jre 4)       (I         Edit My Profile       (I         Creation date: 2005-1       User Profile         First Name:       *         Last Name:       *         Work Phone:       *         Email Address:       *         Allow Mail Contact:       *                                                                                                    | Submit Cancel                                                                                                    |
| Iy Profile       (I         Jre 4)       (I         Edit My Profile       (I         Creation date: 2005-1       User Profile         First Name:       *         Last Name:       *         Work Phone:       *         Email Address:       *         Allow Mail Contact:       I         Location Info       I                                                                                                    | Submit Cancel                                                                                                    |
| y Profile (<br>IICE 4)<br>dit My Profile<br>Creation date: 2005-1<br>User Profile<br>First Name:<br>User Profile<br>First Name:<br>Email Address:<br>Itast Name:<br>Mork Phone:<br>Email Address:<br>Itast Name:<br>Creation Info<br>Department/Location:<br>Toy UD Number                                                                                                    | Submit Cancel                                                                                                    |
| Alow Mail Contact:                                                                                                    | Submit Cancel                                                                                                    |
| Aly Profile (<br>ITC 4)<br>Edit My Profile<br>Creation date: 2005-1<br>User Profile<br>First Name:<br>Creation date: 2005-1<br>User Profile<br>First Name:<br>Costion date:<br>Location Info<br>Department/Location:<br>Tax ID Number:<br>Street Address:<br>Street Address: | Submit       Cancel         I2.02       Jane Doe (janedoel2)         iane       Mt         Doe                                                                                                    |
| y Profile (<br>IICE 4)<br>dit My Profile<br>Creation date: 2005-1<br>User Profile<br>First Name: 9 [<br>Last Name: 9 [<br>Mork Phone: 9 ]<br>Email Address: 9 [<br>Allow Mail Contact: 1<br>Location Info<br>Department/Location:<br>Tax ID Number: 9<br>Street Address: 2<br>p Code: 9                                                                                                    | Submit Cancel                                                                                                    |
| y Profile (<br>IICE 4)<br>dit My Profile<br>Creation date: 2005-1<br>User Profile<br>First Name: 9 [<br>Last Name: 9 [<br>Last Name: 9 [<br>Mork Phone: 9 ]<br>Email Address: 9 [<br>Allow Mail Contact: 1<br>Location Info<br>Department/Location: 1<br>Street Address: 2<br>Jp Code: 9<br>Login Info<br>Security Question: 9                                                                                                    | Submit       Cancel         I2.02       Jane Doe (janedoel2)         iane       Mt         Doe                                                                                                    |
| A Profile (<br>IICE 4)<br>Edit My Profile<br>Creation date: 2005-1<br>User Profile<br>First Name: 9 [<br>Last Name: 9 [<br>Last Name: 9 [<br>Mork Phone: 9 [<br>Email Address: 9 [<br>Allow Mail Contact: 1<br>Location Info<br>Department/Location: 7<br>Xireet Address: 2<br>Zip Code: 1<br>Login Info<br>Security Question: 9 [<br>Your answer: 9 [                                                                                                    | Submit       Cancel         Iso       Image: Submit         12-02       Jane Doe (janedoel22)         Iane       Mt:                                                                                                    |
| Ay Profile       (I)         JTE 4)       (I)         Edit My Profile       (I)         Creation date: 2005-1       User Profile         First Name:       * []         Last Name:       * []         Last Name:       * []         Work Phone:       * []         Mail Contact:       I         Location Info       Department/Location:         Tax ID Number:       *         Street Address:       Zip Code:         Login Info       Security Question: *         Your answer:       * []         Reset Passwort       * []                                                                                                    | Submit       Cancel         I2.02       Jane Doe (janedoel22)         Iane       Mt         Doe                                                                                                    |
| Hy Profile       (I         JTCE 4)       (I         Edit My Profile       Creation date: 2005-1         User Profile       (I         First Name:       *         User Profile       *         First Name:       *         User Profile       *         First Name:       *         Work Phone:       *         Email Address:       *         Allow Mail Contact:       I         Location Info       Department/Location:         Tax ID Number:       Street Address:         Street Address:       *         Login Info       Security Question: *         Your answer:       *         Reset Password       Assigned Groups                                                                                                    | Submit       Cancel         I2.02       Jane Doe (janedool2)         iane       MI:         Doe                                                                                                    |
| Ay Profile (<br>URE 4)<br>Edit My Profile<br>Creation date: 2005-1<br>User Profile<br>First Name:                                                                                                    | Submit       Cancel         I2.02       Jane Doe (janedool2)         iane       MI:         Doe                                                                                                    |
| Ly Profile       (I         LICE 4)       (I         Edit My Profile       Creation date: 2005-1         User Profile       (I         First Name:       )         Last Name:       )         Last Name:       )         Work Phone:       )         Allow Mail Contact:       I         Location Info       Department/Location:         Tax ID Number:       Street Address:         Jp Code:       I         Login Info       Security Question; >>         Your answer:       >>         Your answer:       >>         Reset Password       Assigned Groups         North       Accessible Providers                                                                                                    | Submit       Cancel         I2-02       Jane Doe (janedool2)         iane       Mt         Doe                                                                                                    |
| y Profile (<br>IC 4)<br>dit My Profile<br>Creation date: 2005-1<br>User Profile<br>First Name:<br>Last Name:<br>Work Phone:<br>To all Address:<br>Creation Info<br>Department/Location:<br>Tax ID Number:<br>Street Address:<br>Street Address:<br>Cocation Info<br>Security Question:<br>Tax ID Number:<br>Street Address:<br>Cocation Info<br>Security Question:<br>Reset Password<br>Assigned Groups<br>North<br>Accessible Providerra                                                                                                    | Submit       Cancel         I2.02       Jane Doe (janedoel2)         iane       Mt         Doe                                                                                                    |
| y Profile (<br>ICC 4)<br>dit My Profile<br>Creation date: 2005-1<br>User Profile<br>First Name:                                                                                                    | Submit       Cancel         12-02       Jane Doe (janedood!2         iane       Mt         Dee                                                                                                    |

Figure 4. Edit My Profile–Fields.

Table 1. Edit My Profile-Fields.

| Section      | Field      | Descriptions     |
|--------------|------------|------------------|
| User Profile | First Name | Your first name. |

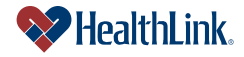

|                 | MI                  | Your middle intial. Only one initial is allowed                                                                                                    |
|-----------------|---------------------|----------------------------------------------------------------------------------------------------|
|                 | Last Name           | Your last name.                                                                                                    |
|                 | Work Phone          | Your work phone number including your extension (if applicable).                                                                                                    |
|                 | Email Address       | Your email address                                                                                                    |
|                 | Allow Mail Contact  | Check this box to allow HealthLink to send you electronic or postal mail.                                                                                                    |
| Location Info   | Department/Location | The location or department you belong to at your office.                                                                                                    |
|                 | Tax ID Number       | Your organization's 9-digit Tax Identification<br>Number (TIN)                                                                                                    |
|                 | Street Address      | Your work street address                                                                                                    |
|                 | Zip Code            | Your work Zip Code. The Zip Code will assist<br>ProviderInfoSource with providing the HealthLink<br>Network Specialist for your area.                                                                                                    |
| Login Info      | Security Question   | To ensure added security within<br>ProviderInfoSource, this dropdown menu records<br>your chosen security question in the event you<br>need your Password reset or if ProviderInfoSource,<br>this dropdown menu records your chosen security<br>question in the event you need your Password<br>reset or if ProviderInfoSource needs to validate<br>your identity. Security Questions may include:<br>• What is your pet's name?<br>• Where were you born?<br>• What was the model of your first car?<br>• What is your grandmother's first name?<br>• What was the name of your grade school? |
|                 | Your Answer         | ProviderInfoSource records your answer to the security question, to be asked in the event you need your Password reset or if ProviderInfoSource needs to validate your identity.                                                                                                    |
|                 | Password            | Your Password should be unique and not easily<br>quessed. It is case sensitive. Please choose a<br>Password that:<br>Is 8-20 characters in length<br>Includes both letters and numbers<br>Does not contain 3 or more consecutive characters<br>from your user ID<br>Does not consecutively repeat a number or letter<br>more than twice<br>Does not contain spaces or special characters<br>(&><")<br><b>Example: "Spring1234"</b><br>This Password is 8-20 characters in length, with 6<br>letters and 4 numbers, and does not contain<br>spaces or special characters.                       |
|                 |                     | please login at least once every 30 (thirty) days                                                                                                    |
| Assigned Groups | Assigned Groups     | An automatically populated list of the provider groups assigned to your profile (if any).                                                                                                    |

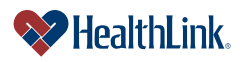

| UMN.6.039<br>ProviderInfoSource User Guide |                      | Revised Date: 3/31/2015                                                              |
|--------------------------------------------|----------------------|--------------------------------------------------------------------------------------|
|                                            |                      |                                                                                      |
| Accessible Providers                       | Accessible Providers | An automatically populated list of the providers accessible to your profile (if any) |

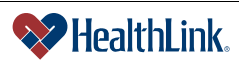

# b. Fields – Edit My Profile (Figure 5)

| Edit My Profile                                                                                                    | 3 |
|----------------------------------------------------------------------------------------------------|---|
| You can choose to reset your password at any time by accessing "My Profile." You must reset your password if you have forgotten your User ID or Password, or if your Password was recently set by an administrator.                                                           |   |
| Please type a new password for the account Password: Re-type Password: (6 - 12 non-repeating characters, with at least 3 of the 4 types: a-z,A-Z,0-9,I\$%&#,~,-@')</th><th></th></tr><tr><td>Indicates a required field.     Submit Cancel</td><td></td></tr></tbody></table> |   |

Figure 5. Edit My Profile–Reset Password Fields.

| Field            | Descriptions                                                                                                    |
|------------------|----------------------------------------------------------------------------------------------------|
| Password         | Your Password should be unique and not easily<br>guessed. It is case sensitive. Please see the above<br>table entry for Password guidelines. |
|                  | <b>Note:</b> To keep your account from going inactive, please login at least once every 30 (thirty) days.                                    |
| Re-type Password | Re-type the password.                                                                                                    |

### Table 2. Edit My Profile–Reset Password Fields.

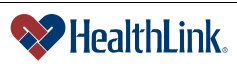

# 3.4 Frequently Asked Questions (FAQ)

If you were not able to complete an Edit My Profile task, this Frequently Asked Questions (FAQ) section offers you assistance. This section describes possible scenarios in which you may not be able to complete a task, along with the solutions to those scenarios.

# **Question:**

How do I reset my password or update my profile? **Answer:** 

Login to ProviderInfoSource at <u>http://providerinfosource.healthlink.com</u>. Click the Edit My Profile icon. To reset your password, click the <u>Reset Password</u> button. Type and then re-type a password in the Password and Re-type Password text boxes, and click <u>Submit</u>. Your change is effectively immediately.

# **Question:**

What if the password I am resetting is rejected?

# Answer:

Try entering your Password again; making sure both Password and Re-type Password entries match. Also please follow the password guidelines listed in the previous field descriptions.

# Question:

What if I omit entries?

# Answer:

If you leave any required fields blank, or if you enter invalid information, an error message will display, prompting for the required information. Type in this information and click Submit.

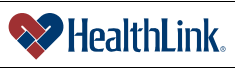